## How to Generate a Security Token in Salesforce

Last Modified on 03/18/2024 8:07 am EDT

## How to Generate a Security Token for Salesforce

Note: Personal access tokens are used to log in to Exalate for Salesforce.

Once Exalate has been configured and verified, you need the following data to log in:

- Username issue tracker administrator user
- Password consists of the issue tracker password and security token, without spaces

| \land exalate       | Log in                                                                                                    |
|---------------------|----------------------------------------------------------------------------------------------------|
| company.tracker.com | Use your Salesforce personal access token.<br>For more details, check <b>how to generate a personal access token.</b> |
| C Login             | Username Password Log In                                                                                              |

You can reset the security token from your Salesforce account.

1. Log in to your Salesforce account.

The Salesforce user must be an organization member or have admin access to a repository where Exalate is installed.

2. Click the profile avatar and choose **Settings**.

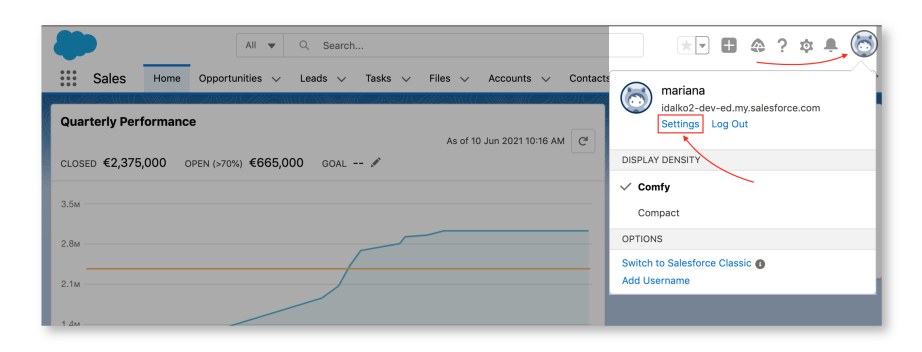

3. Select My Personal Information → Reset My Security Token.

| Q, Quick Find                                   | € Reset My Security Token                                                                                                    |
|-------------------------------------------------|----------------------------------------------------------------------------------------------------|
| <ul> <li>My Personal Information</li> </ul>     |                                                                                                    |
| Advanced User Details                           | A STATE STATE STATE AND A STATE STATE STATE STATE STATE STATE STATE STATE STATE STATE STATE STATE STATE STATE S                                                                                                    |
| Approver Settings                               | Reset Security Token Help for this Page 😔                                                                                                    |
| Authentication Settings for<br>External Systems | When you access Salesforce from an IP address that isn't trusted for your company, and you use a desktop client or the API, you need a security token to log in. What's a security token? It's a case-sensitive aphraumenic code that's list to your password. Whenever your password is need, your accurity token is also need. |
| Change My Password                              |                                                                                                    |
| Connections                                     | After you reset your token, you can't use your old token in API applications and desktop clients.                                                                                                    |
| Grant Account Login Access                      | Read Security Takes                                                                                                    |
| Language & Time Zone                            | Investor dealing items                                                                                                    |
| Login History                                   |                                                                                                    |
| Personal Information                            |                                                                                                    |
| Reset My Security Token                         |                                                                                                    |

4. Check your email for the security token.

|         | Your new Salesforce security token (External) Index ×                                                                                                    | 0        | ß    |
|---------|----------------------------------------------------------------------------------------------------|----------|------|
|         | support@emea.salesforce.com < support@emea.salesforce.com > Thu, Jun 17, 10:32 AM (6 days ago) 📩 to me +                                                                                                | ¢        | :    |
|         | We've sent you a new Salesforce security token because you recently changed your password or requested to reset your security token. Use this updated securi<br>API or desktop clients that require it. | ty token | with |
|         | Username: mariana@idalko.com<br>Security token (case-sensitive): Efdti7MC6iSYJji5Jy3tSDc5                                                                                                    |          |      |
| Product | For more information on using your security token, see Reset Your Security Token at https://help.salesforce.com/HTV/ewHelpDoc?id=user_security_token.htm.                                               |          |      |
| About U | ls 🖓                                                                                                    |          |      |
| Delegeo | History [2                                                                                                    |          |      |

Release History 🔼

## Once the token has been regenerated, you can use it to log in to your Exalate admin console.

 Ethertoken has bee

 API Reference [2]

 Security [2]

 Pricing and Licensing [2]

 Resources

 Academy [2]

 Blog [2]

 YouTube Channel [2]

 Ebooks [2]

 Still need help?

 Join our Community [2]

 Visit our Service Desk [2]

 Find a Partner [2]